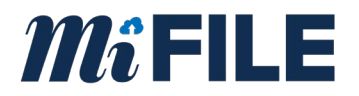

## Resizing a PDF to 8.5" x 11"

Important – These instructions are specific to Adobe Acrobat. If you don't have Adobe Acrobat, please click <u>here</u> to download.

1) Click File -> Print.

| 2 Open                                                                                                    | Ctrl+O                                                                                        |         |    |                                          |          |                                                                                        | (?)                                  | - <b>A</b> | Sigr      | n I |
|----------------------------------------------------------------------------------------------------|-----------------------------------------------------------------------------------------------|---------|----|------------------------------------------|----------|----------------------------------------------------------------------------------------|--------------------------------------|------------|-----------|-----|
| Create PDF                                                                                                    | on                                                                                            | 2 / 2   | Ę  | a la la la la la la la la la la la la la | Ó.       | Ð                                                                                      |                                      | Ô.         | $\square$ |     |
| E Save                                                                                                    | Ctrl+S                                                                                        |         |    |                                          |          |                                                                                        |                                      |            | ^         |     |
| Save As                                                                                                    | Shift+Ctrl+S                                                                                  |         |    |                                          |          |                                                                                        | MCR 3.1                              | 101        |           |     |
| Convert to Word, Excel or P                                                                                                    | owerPoint                                                                                     |         |    |                                          |          |                                                                                        |                                      |            | - 11      |     |
| Save as Text                                                                                                    |                                                                                               |         |    |                                          |          | Original - Garnishe<br>1st copy - Court (P<br>2nd copy - Defenda<br>2nd comy - Defenda | e (Part 1)<br>art 2)<br>ant (Part 1) |            |           |     |
| Compress File                                                                                                    |                                                                                               | -       |    |                                          |          | CASE NC                                                                                | ).                                   |            |           |     |
| Password Protect                                                                                                    |                                                                                               | RNISHME |    | ASE                                      |          |                                                                                        |                                      |            |           |     |
| rf1 share Eile                                                                                                    |                                                                                               |         |    |                                          |          |                                                                                        |                                      |            |           |     |
|                                                                                                    |                                                                                               |         |    |                                          |          | Co                                                                                     | urt telephone                        | no.        |           |     |
| Revert                                                                                                    |                                                                                               |         |    |                                          |          |                                                                                        |                                      |            |           |     |
| <u>⊂</u> lose File                                                                                                    | Ctrl+W                                                                                        |         | De | fendant's                                | name and | d address (judgment debtor)                                                            |                                      |            |           |     |
| Properties                                                                                                    | Ctrl+D                                                                                        |         |    |                                          |          |                                                                                        |                                      |            |           |     |
| Print.                                                                                                    | Ctrl+P                                                                                        |         | v  |                                          |          |                                                                                        |                                      |            |           |     |
|                                                                                                    |                                                                                               |         |    |                                          |          |                                                                                        |                                      |            |           |     |
| 1 C:\Users\clevelandb\Dowr                                                                                                    | nloads\mc50.pdf                                                                               |         | Ga | mishee's                                 | name and | d address                                                                              |                                      |            |           |     |
| 1 C:\Users\clevelandb\Dowr<br>2 C:\Users\clevelandb\Docu                                                                                                    | nloads\mc50.pdf<br>ments\test.pdf                                                             |         | Ga | rnishee's                                | name and | d address                                                                              |                                      |            |           |     |
| 1 C:\Users\clevelandb\Down     2 C:\Users\clevelandb\Docu     3 C:\Users\clevelandb\Docu                                                                                 | nloads\mc50.pdf<br>ments\test.pdf<br>ments\test2.pdf                                          |         | Ga | rnishee's                                | name and | d address                                                                              |                                      |            |           |     |
| 1 C:\Users\clevelandb\Dowr     2 C:\Users\clevelandb\Docu     3 C:\Users\clevelandb\Docu     4 C:\Users\clevelandb\\Or                                                   | nloads\mc50.pdf<br>ments\test.pdf<br>ments\test2.pdf<br>ler-848707.pdf                        |         | Ga | rnishee's                                | name and | d address                                                                              |                                      |            | ł         |     |
| C://Jsers/clevelandb/Down     C://Jsers/clevelandb/Docu     C://Jsers/clevelandb/Docu     C://Jsers/clevelandb//On     C:/SO-0061E00001JKLV                              | nloads\mc50.pdf<br>ments\test.pdf<br>ments\test2.pdf<br>der-848707.pdf<br>w Business.doc.pdf  |         | Ga | mishee's                                 | name and | d address                                                                              |                                      |            | 4         |     |
| 1 C:\Users\clevelandb\Dowr     2 C:\Users\clevelandb\Dowr     2 C:\Users\clevelandb\Docu     4 C:\Users\clevelandb\_\Or     5 C:\SO-0061E00001JKLV View All Recent Eiles | nloads\mc50.pdf<br>iments\test.pdf<br>ments\test2.pdf<br>der-848707.pdf<br>w Business.doc.pdf |         | Ga | mishee's                                 |          | d address                                                                              | WAY-MI GUTLI                         |            | •         | 1   |

2) Change the printer to Microsoft Print to PDF.

|         | Microsoft Print to PDF 🛛 🗸         | Properties        | Advanced Help (?                                                                                                    |
|---------|------------------------------------|-------------------|----------------------------------------------------------------------------------------------------|
|         | \\HOJ-PS02\JIS_Ricoh ^             |                   |                                                                                                    |
| Copies  | EPSON9AB77B (Artisan 830)          | Print in grayscal | le (black and white) Save ink/toner                                                                                                    |
|         | Fax                                |                   | Document: 8.5 x 11.0in                                                                                                    |
| Pages   | Microsoft XPS Document Writer      |                   |                                                                                                    |
| ● All   | OneNote (Desktop)                  |                   | 8.5 x 11 Inches                                                                                                    |
| More    | OneNote for Windows 10             |                   | Report 1000 Victor Sci De Contractive Victor Victor |
|         | Send To OneNote 16                 |                   | Ther allow Country of Country of  |
| Page S  | Snagit 12                          |                   | Amal an economic frame inter-                                                                                                    |
|         | Size Poster Multiple               | Booklet           | Park despire allow or fully and the second second s |
| C Fit   |                                    |                   |                                                                                                    |
|         | Actual size                        | -                 | Taking and a                                                                                                    |
| Shri    | nk oversized pages   Custom Scale: | %                 | TO THE ALMOUNTS                                                                                                    |
| Cho     | ose paper source by PDF page size  |                   | The set of the set of the set of  |
|         |                                    |                   | The and reflect the field staffs a second cluster the perturbative     A way interview of the second second s      |
| Orienta | ation:                             |                   | Tel: Dell'ord for and the second second seco |
| Auto    | o O Portrait O Landscape           |                   | Locate a staty of the stream of the pathers of the afford public basis rule accessed is the "advectory" advectory as<br>advects to be 2010/CCC. State of the pathers of the advectory of the basis of the advectory of the<br>end of the basis of the basis of the state of the advectory intervence. Here state<br>and the basis of the basis of the state of the advectory intervence.                                                                                                    |
|         |                                    |                   | ber kynes                                                                                                    |
| Comm    | ents & Forms                       |                   | The fraction of the state accels in the two is based of it is during in the state, and it accels the state of the perspective accels and an excelsion.                                                                                                    |
| Docun   | ment and Markups Summarize         | Comments          | 1010 1000 0474014007 002040 Pv111 (00100                                                                                                    |
|         |                                    |                   |                                                                                                    |
|         |                                    |                   | < • • • • • • • • • • • • • • • • • • •                                                                                                    |
|         |                                    |                   |                                                                                                    |
|         |                                    |                   | <                                                                                                    |

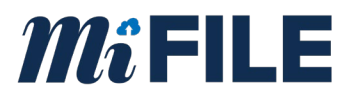

 Be sure the option Fit is selected under Page Size and Handling, then click on Print. Using Microsoft Print to PDF automatically sizes the page to 8x11.

|                                                                                                    | <u> </u>          | es A <u>d</u> vanced                                                                                                    | Пер                                                                                                    |
|----------------------------------------------------------------------------------------------------|-------------------|----------------------------------------------------------------------------------------------------|----------------------------------------------------------------------------------------------------|
| ⊆opies: 1                                                                                                    | Print in gr       | ayscale (black and white)                                                                                                    | Save ink/toner (i)                                                                                                    |
| Pages to Print                                                                                                    |                   | Scale: 100%                                                                                                    |                                                                                                    |
| ● <u>A</u> ll ○ C <u>u</u> rrent ○ P                                                                                                    | Pages 1 - 2       | 8.5 x 11 Inches                                                                                                    |                                                                                                    |
| More Options                                                                                                    |                   | Approved, SCAO<br>STATE C2F RECEIPOLAN<br>STATE C2F RECEIPOLAN                                                                                                    | Claper - Center Per 1)<br>Terrany: Control 2<br>Society - Orthodia (Per 1)<br>Entrol 2010 (Per 1)<br>Entrol 2010 (Per 1)<br>CAREND                                                                                                    |
| Page Sizing & Handling (i)                                                                                                    |                   | JUDICIAL CIPCUT                                                                                                    | GARNERMENT PELEASE                                                                                                    |
| Size Poster                                                                                                    | Multiple Booklet  | Paper and a low product a star                                                                                                    | Debuder's water and all the judgest (eds.)                                                                                                    |
| Size                                                                                                    | Multiple          | Faariffs altering har to, address, and neglitant to                                                                                                    | Derivative spectral sectors                                                                                                    |
| ● <u>Fit</u> ○ Ac                                                                                                    | tual size         |                                                                                                    | Devices to control out of the                                                                                                    |
| 0.41.1.                                                                                                    | 100 %             |                                                                                                    |                                                                                                    |
| Shrink oversized pages O Cu                                                                                                    | stom Scale: %     | TO THE GARNEWEE                                                                                                    |                                                                                                    |
| Shrink oversized pages OCu                                                                                                    | stom scale: 100 % | TO THE GARNENEE:                                                                                                    | u withdown by the parent.                                                                                                    |
| Cu Cu Cu Cu Cu Cu Choose paper source by PDF page                                                                                                    | stom Scale: 100 % | To the GAMMEHEE<br>To perform the option of the option<br>To the performance the option of the option<br>to characteristic and of the option<br>To the performance of the factors of the option<br>To the performance of the performance<br>4. Any manufactor factors of the performance                                                                                                    | N BRAND / PO (2007)                                                                                                    |
| ○ Shrink oversized pages ○ Cu<br>□ Choose paper source by PDF page<br>Orientation:                                                                                         | stom scale: 100 % | TO THE GAMBANEE                                                                                                    | A VERSION IN THE OWNER OF A VERSION OF A VERSION OF  |
| Ohrink oversized pages Ocu Choose paper source by PDF page Orientation: Auto Portrait L                                                                                    | stom scale: 100 % | the sharebest     the sharebest     the sharebest sharebest s        |                                                                                                    |
| Shrink oversized pages OCu<br>Choose paper source by PDF page<br>Drientation:<br>● Auto ○ Portrait OL                                                                      | stom scale: 100 % | <ul> <li>to be assessed:</li> <li>the permeter state significant of the permeter state state of the permeter state state of the permeter state state of the permeter state state of the permeter state state of the permeter state state of the permeter state state of the permeter state state of the permeter state state of the permeter state state of the permeter state state of the permeter state state state of the permeter state state state of the permeter state state sta</li></ul> |                                                                                                    |
| Shrink oversized pages O Cu<br>Choose paper source by PDF page<br>Drientation:<br>Auto O Portrait O L<br>Comments & Forms                                                  | stom scale: 100 % |                                                                                                    |                                                                                                    |
| Shrink oversized pages OCu<br>Choose paper source by PDF page<br>Orientation:<br>Auto OPortrait OL<br>Comments & Forms<br>Document and Markups                             | stom scale: 100 % |                                                                                                    |                                                                                                    |
| Shrink oversized pages     Cu       Choose paper source by PDF page       Orientation:       Auto       Portrait       L       Comments & Forms       Document and Markups | stom scale: 100 % |                                                                                                    |                                                                                                    |
| Shrink oversized pages ○Cu<br>Choose paper source by PDF page<br>Drientation:<br>● Auto ○Portrait ○L<br>Comments & Forms<br>Document and Markups                           | stom scale: 100 % |                                                                                                    | A standard to standard     A standard to standard     A standard to standard     A standard to standard to st |
| Shrink oversized pages Ocu Choose paper source by PDF page Orientation:  Auto ○ Portrait ○ L Comments & Forms Document and Markups                                         | stom scale: 100 % | The second second secon   |                                                                                                    |

4) After clicking **Print**, a new **Save Print Object As** dialog box comes up where you will rename your document. Click **Save**. Adobe will not allow you to save it with the same name. **Be sure to note where you save the file.** Your new document will be 8.5"x 11."

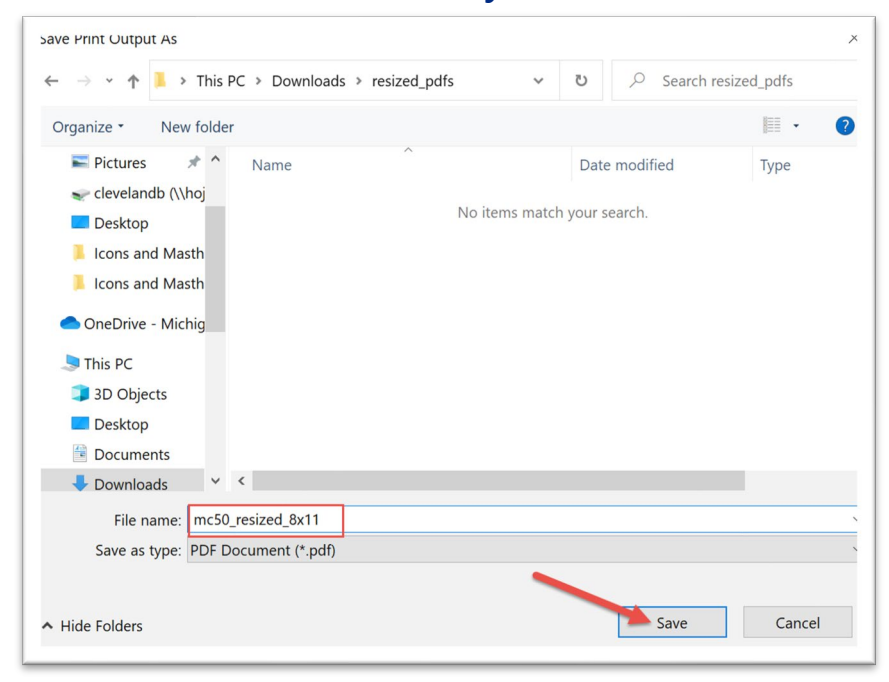

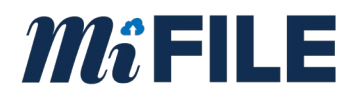

## Confirm Page Size of a PDF

1) To confirm the page size: Open the PDF (or newly named document from above). Click **File** -> **Open**.

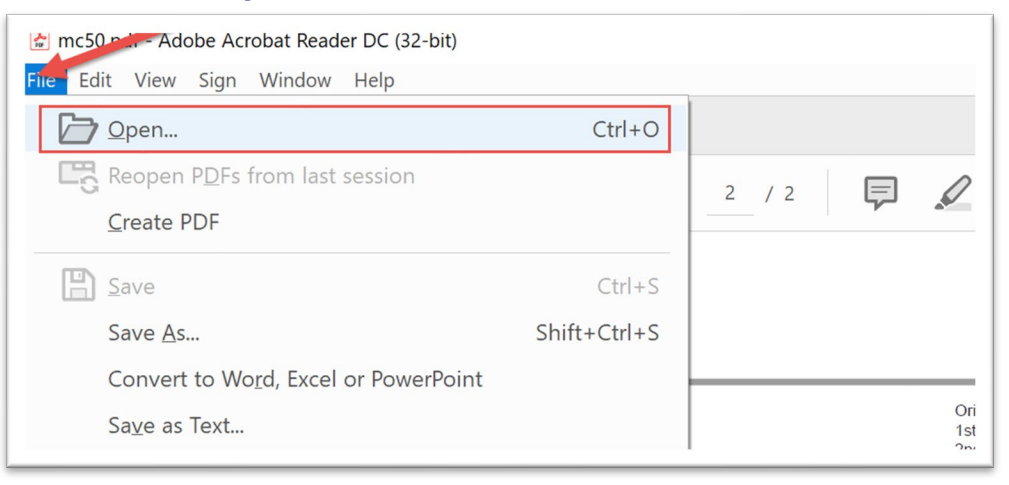

2) Navigate to the folder and file you saved and click **Open**.

| Open                                                                                                    |                     |              |           |              |         | ×              |
|----------------------------------------------------------------------------------------------------|---------------------|--------------|-----------|--------------|---------|----------------|
| -> - 🛧 📕 « Downloads > r                                                                                                    | resized_pdfs        | ~            | U         | ,            | resized | _pdfs          |
| rganize • New folder                                                                                                    |                     |              |           |              |         | - 🔳 🕐          |
| 📙 Icons and Masth ^ Name                                                                                                    | ^                   |              | Date r    | nodified     |         | Туре           |
| Icons and Masth                                                                                                    | 50 resized 8x11     |              | 7/20/2    | 2021 9:44 AM |         | Microsoft Edge |
| <ul> <li>3D Objects</li> <li>Desktop</li> </ul>                                                                                                    | Date modified: 7/20 | /2021 9:44 / | AM _      |              |         |                |
| <ul> <li>3D Objects</li> <li>Desktop</li> <li>Documents</li> <li>Downloads</li> <li>Music</li> </ul>                                                         | Date modified: 7/20 | /2021 9:44 / | AM        |              |         |                |
| <ul> <li>3D Objects</li> <li>Desktop</li> <li>Documents</li> <li>Downloads</li> <li>Music</li> <li>Pictures</li> </ul>                                       | Date modified: 7/20 | /2021 9:44 / | AM        |              |         |                |
| <ul> <li>3D Objects</li> <li>Desktop</li> <li>Documents</li> <li>Downloads</li> <li>Music</li> <li>Pictures</li> <li>Videos</li> </ul>                       | Date modified: 7/20 | /2021 9:44 / | <u>AM</u> |              |         |                |
| <ul> <li>3D Objects</li> <li>Desktop</li> <li>Documents</li> <li>Downloads</li> <li>Music</li> <li>Pictures</li> <li>Videos</li> <li>SDSbisk (C:)</li> </ul> | Datemodified: 7/20  | /2021 9:44 / | <u>AM</u> |              |         |                |

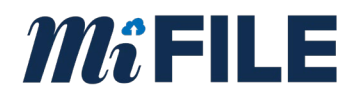

## 3) Right-click anywhere on the document and select Document Properties.

| om | e To        | ools       |         | mc50.pdf                             | n       | nc50_resized_8      | x11 ×     |         |            |        |           |                                                                     | ?                                |                | Sigr | n In |
|----|-------------|------------|---------|--------------------------------------|---------|---------------------|-----------|---------|------------|--------|-----------|---------------------------------------------------------------------|----------------------------------|----------------|------|------|
| )  | ☆           | ഹ          | ⊜       | Q                                    |         | 1                   | / 2       | Ţ       | Q          | Ón,    | Ð         |                                                                     |                                  | Q.             |      | 2    |
|    | App         | roved S    | CAO     |                                      |         |                     |           |         |            |        |           | Original - Garnishee<br>1st copy - Court (Pa<br>2nd copy - Defendar | (Part 1)<br>rt 2)<br>nt (Part 1) |                | ^    | 0    |
|    | 1.456       | STA        | TEO     | FMICHIGAN                            |         |                     |           |         |            |        |           | CASE NO.                                                            | Part 1)                          | _              |      | 2    |
|    |             |            | J       | UDICIAL DISTRICT<br>JUDICIAL CIRCUIT |         | GARNISI             | HMENT     | RELE    | ASE        |        |           |                                                                     |                                  |                |      | 8    |
|    | Court       | address    |         |                                      |         |                     |           |         |            |        |           | Cou                                                                 | rt telephone                     | no.            |      | P    |
|    |             |            |         |                                      |         |                     |           |         |            |        |           |                                                                     |                                  |                |      | i,   |
|    | Plainti     | ff's nam   | e and a | iddress (judgment credito            | )       |                     |           | Defe    | endant's r | name a | nd addre  | ss (judgment debtor)                                                |                                  |                |      | e    |
|    |             |            |         |                                      |         |                     | v         |         |            |        |           |                                                                     |                                  |                |      |      |
|    | Bulat       |            |         |                                      |         |                     |           |         |            |        |           |                                                                     |                                  |                |      | 0    |
|    | Plainti     | ff's attor | ney, ba | r no., address, and teleph           | one no. | Add Sticky          | Note      | Garr    | hishee's r | name a | nd addre  | 55                                                                  |                                  |                |      | 2    |
|    |             |            |         |                                      |         | ✓ Select Tool       |           |         |            |        |           |                                                                     |                                  |                |      |      |
|    |             |            |         |                                      |         | Ha <u>n</u> d Tool  |           |         |            |        |           |                                                                     |                                  |                |      | d    |
|    |             |            |         |                                      |         | Marquee Z           | oom       |         |            |        | curity n  | 0                                                                   |                                  | _              |      |      |
|    |             |            |         |                                      |         | <u>R</u> otate Clos | :kwise    |         |            |        | ouny n    |                                                                     |                                  |                |      | 4    |
|    |             |            |         |                                      |         | Print               |           |         | Ct         | rl+P   |           |                                                                     |                                  |                | 4    | Ľ    |
|    | тот         | HE G       | ARNIS   | SHEE:                                |         | Eind                |           |         |            |        |           |                                                                     |                                  |                |      | 1    |
|    | <b>□</b> 1. | The g      | arnish  | nment issued on                      |         | Loo <u>k</u> Up "n  | 0"        |         |            |        | plaintiff | f.                                                                  |                                  |                |      |      |
|    |             | The w      | ithdra  | awal was authorized                  | on      | Document            | Propertie | es      |            |        | rney      |                                                                     | Bar n                            | <del>.</del> . |      |      |
|    | 2.          | The g      | arnish  | nment issued on                      |         | Show Navi           | gation Pa | ne Butt | ons        |        | court.    |                                                                     |                                  |                |      |      |
|    |             |            |         |                                      |         |                     |           |         |            |        | -         |                                                                     |                                  |                |      |      |

4) In the dialog box, you will find the dimensions of your document under **Advanced** and next to **Page Size**. If your page size reads **8.50 x 11.00 in**, your document is the correct size for submission into MiFILE.

|                                                                              | inty ronto custom riarancea                                                                                                    |                                                         |         |  |  |
|------------------------------------------------------------------------------|----------------------------------------------------------------------------------------------------|---------------------------------------------------------|---------|--|--|
| Description                                                                  |                                                                                                    |                                                         |         |  |  |
| File:                                                                        | mc50_resized_8x11                                                                                                    |                                                         |         |  |  |
| Title:                                                                       | mc50.pdf                                                                                                    |                                                         |         |  |  |
| Author:                                                                      | ClevelandB                                                                                                    |                                                         |         |  |  |
| Subject:                                                                     |                                                                                                    |                                                         |         |  |  |
| Keywords:                                                                    |                                                                                                    |                                                         |         |  |  |
|                                                                              |                                                                                                    |                                                         |         |  |  |
|                                                                              |                                                                                                    |                                                         |         |  |  |
| Constade                                                                     |                                                                                                    |                                                         |         |  |  |
|                                                                              | 7/20/2021 0.44.42 414                                                                                                    |                                                         |         |  |  |
| created.                                                                     | 7/20/2021 9:44:42 AM                                                                                                    |                                                         |         |  |  |
| Modified:                                                                    | 7/20/2021 9:44:42 AM<br>7/20/2021 9:44:42 AM                                                                                                    |                                                         |         |  |  |
| Modified:<br>Application:                                                    | 7/20/2021 9:44:42 AM<br>7/20/2021 9:44:42 AM                                                                                                    |                                                         |         |  |  |
| Modified:<br>Application:<br>Advanced                                        | 7/20/2021 9:44:42 AM<br>7/20/2021 9:44:42 AM                                                                                                    |                                                         |         |  |  |
| Application:<br>Advanced<br>PDF Produ                                        | 7/20/2021 9:44:42 AM<br>7/20/2021 9:44:42 AM<br>cer: Microsoft: Print To PDF                                                                                                    | /                                                       |         |  |  |
| Advanced<br>PDF Produ                                                        | 7/20/2021 9:4442 AM<br>7/20/2021 9:4442 AM<br>cer: Microsoft: Print To PDF<br>ion: 1.7 (Acrobat 8.x)                                                                                                    | /                                                       |         |  |  |
| Advanced<br>PDF Produ<br>PDF Vers                                            | 7/20/2021 9:4442 AM<br>7/20/2021 9:4442 AM<br>ccer: Microsoft: Print To PDF<br>ion: 1.7 (Acrobat 8.x)<br>ion: C.VLerek/cerelandib/Dow                                                                    | addresized pdfs                                         |         |  |  |
| Advanced<br>PDF Produ<br>PDF Vers<br>Locat                                   | 7/20/2021 9:4442 AM<br>7/20/2021 9:4442 AM<br>ccer: Microsoft: Print To PDF<br>ion: 1.7 (Acrobat 8.x)<br>ion: C:\Users\clevelandb\Doventies<br>C:\Users\clevelandb\Doventies<br>Sea 8 (6 Re 24 B Abrit)  | ads/vesized_pdfs\                                       |         |  |  |
| Advanced<br>PDF Produ<br>PDF Vers<br>Locat                                   | 7/20/2021 9:44-42 AM<br>7/20/2021 9:44-42 AM<br>cer: Microsoft: Print To PDF<br>ion: 1.7 (Acrobat 8:x)<br>ion: C.(Users).clevelandb.Dour<br>izz: 56.88 KB (58,248 B) (5)<br>izz: 56.88 KB (58,248 B) (5) | bads/vesized_pdfs\                                      |         |  |  |
| Advanced<br>PDF Produ<br>PDF Vers<br>Locat<br>File 5                         | 7/20/2021 9:44:42 AM<br>7/20/2021 9:44:42 AM<br>cer: Microsoft: Print To PDF<br>ion: 1.7 (Acrobat 8.x)<br>ion: C.\Users\clevelandb\Door<br>izz: 6.58.8 KB (58,248 B) (5)<br>izz: 6.50 x 11.00 in         | ads/vesized_pdfs\<br>Number of Pages:                   | 2       |  |  |
| Advanced<br>Advanced<br>PDF Produ<br>PDF Vers<br>Locat<br>File S<br>Tagged F | 7/20/2021 9:44:42 AM<br>7/20/2021 9:44:42 AM<br>r/20/2021 9:44:42 AM<br>in: 1.7 (Acrobat 8.x)<br>in: C.(Users\clevelandb\Dov<br>ize: 56.88 KB (58,248 B)(5)<br>ize: 8.50 x 11.00 in<br>DFF: No           | ads/vesized_pdfs\<br>Number of Pages:<br>Fast Web View: | 2<br>No |  |  |